# 河南省社会保障网上服务平台

# 一次性扩岗补助申报

用户操作手册

2022年8月

| 1. | 概述            |                                       | 3                                   |
|----|---------------|---------------------------------------|-------------------------------------|
| 2. | 功能操作说明        |                                       | 3                                   |
|    | 2.1. 单位登      | 录-使用免数字证书                             | 3                                   |
|    | 2.1.1.        | 核实失业保险单位发放信息                          | 4                                   |
|    | 2.1.2.        | 一次性扩岗补助业务申报                           | 4                                   |
|    | 2. 1. 3.      | 一次性扩岗补助模板下载                           | 5                                   |
|    | 2.1.4.        | 一次性扩岗补助报盘上传                           | 5                                   |
|    | 2.1.5.        | 上传材料提交业务                              | 8                                   |
|    | 2.2. 单位日      | 习报相关校验                                | 11                                  |
|    | 2.2.1.        | 单位类型为"企业"可申报,否则不允许申报                  |                                     |
|    | 2.2.2.<br>费的不 | 单位申报人员 2022 年 5 月(含)后不存在一个月(含<br>允许申报 | <ul><li>)以上实际缴</li><li>12</li></ul> |
|    | 2. 2. 3.      | 单位已申报过的人员不允许再次申报。                     | 12                                  |
|    | 2.2.4.        | 申报时参保人员中断缴费的不允许申报。                    | 12                                  |
|    | 2. 2. 5.      | 毕业证书时间不再 2022 年 1-12 月的不允许申报。         | 13                                  |
|    | 2.2.6.        | 非 2022 年高校毕业生不允许申报                    |                                     |
|    | 2.2.7.        | 已享受就业部门一次性吸纳补贴的不允许申报                  |                                     |
|    | 2. 2. 8.      | 申报时参保人员不在此单位参保的不允许申报                  |                                     |

# 目录

#### 1. 概述

根据《省人力资源社会保障厅、省教育厅、财政厅<关于加快落 实一次性扩岗补助政策有关工作的通知>》要求,省级开发了一次性 扩岗补助程序功能。符合申请条件的企业可登录河南省社会保障网 上服务平台中的"单位办事通道"进行申报。

#### 2. 功能操作说明

单位网厅注册流程不再赘述。

一次性扩岗补助事项除数字证书登录外,还支持免数字证书登录,方便没有办理数字证书的中小微企业申报。

以下以"免数字证书"登录为例描述操作流程。

#### 2.1. 单位登录-使用免数字证书

输入网址进入河南省社会保障网上服务平台,网址地址: https://ggfw.hnylbx.com

选择"单位办事通道"进入"单位办事通道"

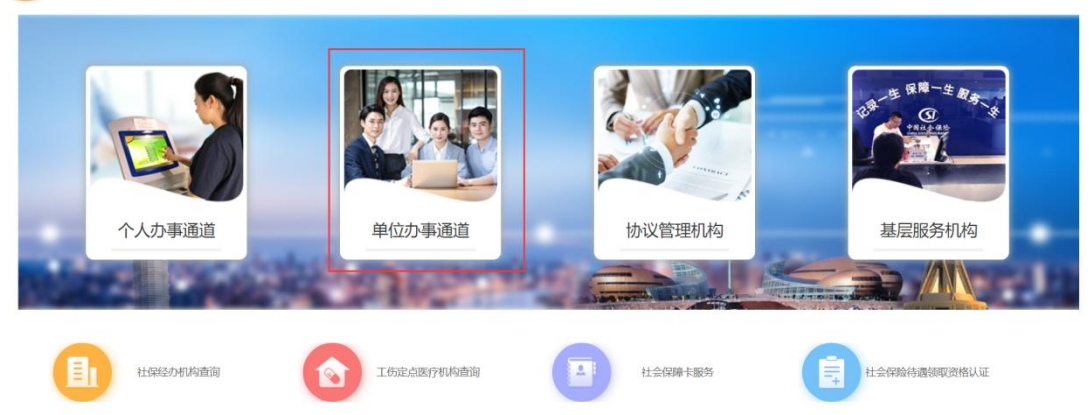

#### (3) 河南省社会保障网上服务平台

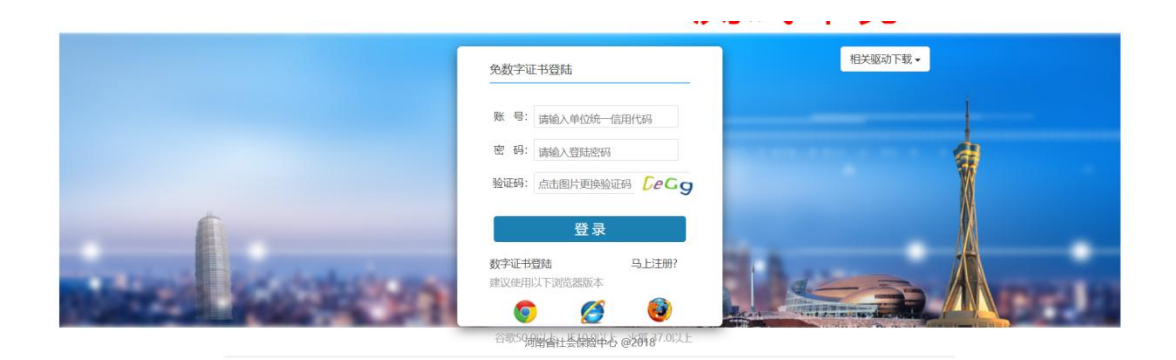

## 2.1.1. 核实失业保险单位发放信息

| ● 位业务                | 单位信息变更                   | 单位验种新增     | 单位社会网络注朝         | 单位职工工资总额申报           |
|----------------------|--------------------------|------------|------------------|----------------------|
| 在职人员业务               | 单位职工工资收入申报               | 就业安置补助申请   | 单位缴费基数查询         | 普通稳岗返还信息确认           |
| <b>区</b><br>退休人员中务   | 单位社会保险费缓缴申报(一网通机         | ) 成熟給岗返还申请 | 家畜业金统小中属于        | 中小徽企业划型申报            |
| 6                    | この事故备奉登记                 | 单位银行账户信息维护 | 机关事业单位养老保险数据采集   | 工程建设项目の理工的保险参保登记     |
| <b>E</b> ibhith      | 北最鉴定费用申报                 | 政策性運動社会保险费 | 失业保险单位发放信息维护     | 企业高退休人员批量单位变更        |
| 力理进度查询               | 一次性扩资补助申报                | 16行业风险类别采集 |                  |                      |
| 单位基本<br>单位名和<br>单位编辑 | な信息<br>称:<br>号:<br>中信息 - | 统一社会信用代码:  | 单位简称:<br>单位类型:企业 | 隶属关系: 市、地区           |
| 账户用                  | 途类别 险种类型                 | 银行类别 开户户   | 名 开户账号           | 操作                   |
| 待遍拨付/                | 发放账号 失业保险                | 中国银行       |                  | ¥删除 ▶修改              |
|                      |                          |            | * 申报成功后请到        | 首页"我的待提交业务"界面完成申报提交! |
|                      |                          |            | 重                | 保存                   |

### 2.1.2. 一次性扩岗补助业务申报

| 本月申报赠员<br>OL<br>Increase<br>g<br>理实策员 | 本月申报滅員<br>0<br>Attrition<br>運業減品 | 当期应缴金0     | 額<br>元<br>¥<br>□历史欠费累计金额<br>90995.9元 |                      |
|---------------------------------------|----------------------------------|------------|--------------------------------------|----------------------|
| 业务办理                                  |                                  |            |                                      |                      |
|                                       |                                  |            | •                                    | <b>-</b>             |
| 单位业务                                  | 在职人员业务                           | 退休人员业务     | 查询打印 🧃                               | D理进度查询 打包办业务         |
|                                       |                                  |            |                                      |                      |
| 重加                                    | 单位信息变更                           | 单位险种新增     | 单位社会保险注销                             | 单位职工工资总额申报           |
| 在职人员业务                                | 单位职工工资收入申报                       | 就业安置补助申请   | 单位缴费基数查询                             | 普通稳岗返还信息确认           |
| 退休人员业务                                | 单位社会保险费缓缴申<br>报 (一网通办)           | 应急稳岗返还申请   | 所属中小微企业备案                            | 中小微企业划型申报            |
| 0                                     | 工伤事故备案登记                         | 单位银行账户信息维护 | 机关事业单位养老保险<br>数据采集                   | 工程建设项目办理工伤<br>保险参保登记 |
|                                       | 批量鉴定费用申报                         | 政策性缓缓社会保险费 | 5世保险单位发放信息<br>维护                     | 企业腐退休人员批量单 位变更       |
| か理进度 直询                               | 一次性扩资补助申报                        | 工伤行业风险类别采集 |                                      |                      |
| 打包办业务                                 |                                  |            |                                      |                      |

#### 2.1.3. 一次性扩岗补助模板下载

(含导入人员花名册报盘,承诺书模板,人员花名册模板)

| < 功能导航   | 一次性扩岗补助申报                                            |                                             |
|----------|------------------------------------------------------|---------------------------------------------|
| 0        | 一次性扩岗补助申报 一次性扩岗补助申报人员名单(0)                           |                                             |
| 首页       | 请选择上传的文件 (文件大小不能超过10M)                               |                                             |
|          | 选择文件 未选择任何文件                                         | "能量业务自于IE政资器限制,请使用谷软Chrome、火瓜Firefox等对该器操作! |
| 单位业务     |                                                      | 機販下或 清解 文件上传                                |
|          | 处理详情<br>                                             | ALIBIO <sup>N</sup> ZDAHAT (KAPCHAR)        |
| 在职人员业务   | ATTANY MANAGES - EMPLOY 3 HINGLES - ALLENAM CORM (P) | Yoronoolia Billianii                        |
| 0        |                                                      |                                             |
| 退休人员业务   |                                                      |                                             |
| क्रिकामा |                                                      | Ablay                                       |

#### 2.1.4. 一次性扩岗补助报盘上传

(1) 选择按格式要求录入完整信息的报盘文件

| 功能导航   | 一次性扩岗补   | 助申报           |            |      |        |      |                                                                                                    |
|--------|----------|---------------|------------|------|--------|------|----------------------------------------------------------------------------------------------------|
| 0      | 一次性扩岗社   | 补助申报 一次性扩岗补   | 助申报人员名单(0) |      |        |      |                                                                                                    |
| 首页     | <u> </u> | (文件大小不能超过10M) |            |      |        |      |                                                                                                    |
|        | 选择文件未选择( | 王何文件          |            |      |        |      | 1. 通信用公型Channe VITClasfore时间要提升                                                                                                    |
| 单位业务   |          |               |            |      | (H     | 板下载  | With the second second s |
|        | 处理详情     |               |            |      |        |      |                                                                                                    |
| 在职人员业务 | 文件名称     | 数据总量当前处理步骤    | 借误数量 是否完成  | 创建时间 | 处理完成时间 | 操作功能 |                                                                                                    |
| 0      |          |               |            |      |        |      |                                                                                                    |
| 退休人员业务 |          |               |            |      |        |      |                                                                                                    |
| A      |          |               |            |      |        |      |                                                                                                    |
| 查询打印   |          |               |            |      |        |      | 刷新                                                                                                    |

#### (2) 点文件上传

国体人员业务

0

| 功能导航        | 一次性扩岗补助申报                                                 |                                                                       |
|-------------|-----------------------------------------------------------|-----------------------------------------------------------------------|
| 0           | 一次性扩岗补助申报 一次性扩岗补助申报人员名单(0)                                |                                                                       |
| 首页          | 请选择上传的文件 (文件大小不能超过10M)                                    |                                                                       |
|             | 选择文件 exportExpansitationInfo.xlsx 文件                      | र्र्याv0.01 MB                                                        |
| 单位业务        |                                                           | *批量业务由于IF3规题展制,通使用谷软Chrome、大量和refux等引起翻读fir           模板下载         清解 |
| 0           | 处理详情                                                      |                                                                       |
| 在职人员业务      | 文件名称 数据总量 当弟处理步骤 错误数量 是否完成 创建时间                           | 处理完裁相 操作功能                                                            |
|             |                                                           |                                                                       |
| 记住人员训练      |                                                           |                                                                       |
| BINOCILES   |                                                           |                                                                       |
| Θ           |                                                           | 局許                                                                    |
| 10(10)/ 161 |                                                           |                                                                       |
| / тh能导航     | 一次性扩岗补助申报                                                 |                                                                       |
|             | 一次性扩岗补助申报 一次性抗                                            | Landand B                                                             |
|             | 温馨提示                                                      |                                                                       |
| 百贞          | 世界文件 exportExpansitationInfo.xix 上传文件成功,系统正在处理您提交的文件, <处理 | <b>亚洋情&gt;列表可以</b> 查看处                                                |
|             | 理进度                                                       | "批量业务由于非定定器限制,请使用公额Chrome、火资Firefox等到后器操作时                            |
| 单位业务        | Ai TENALE                                                 | <b>補配</b> 滴屏 文件上IG                                                    |
|             |                                                           | A 100-00 10 100-000                                                   |
| 在职人员业务      |                                                           |                                                                       |

(3)文件上传后查看处理结果(此环节校验导入的报盘信息是 否有误,导入人员的参保状态、报盘人员普通高校应届毕业生身份、 是否享受过"一次性吸纳就业补贴",失败的反馈原因)

| <b>、</b> 功能导航 | 一次性扩岗补助申报                                                                      |                           |
|---------------|--------------------------------------------------------------------------------|---------------------------|
| 0             | 一次性扩岗补助申报 一次性扩岗补助申报人员名单(0)                                                     |                           |
| 首页            | 请选择上传的文件 (文件大小不能超过10M)                                                         |                           |
|               | 送降文件 exportExpansi_tationInfo.xlsx 文件大小0.01 MB                                 |                           |
|               | *找量业务由于注义选署获制,请使用                                                              | 谷歌Chrome、火狐Firefox等浏览器操作! |
|               | 14977<br>处理详情                                                                  | ATLR.                     |
|               | 文件名称 数据总量 当前处理步骤 描误数量 是否为或 。 创建时间 处理为最时间 是作可能                                  |                           |
| 在职人员业务        | exportExpansionSt 6 6 6 是 2022-07-30 10:08:34 2022-07-30 10:08:36 2000 建合果 米酸素 |                           |
|               |                                                                                |                           |
| 退休人员业务        |                                                                                |                           |
| 0             |                                                                                |                           |
| 9             |                                                                                | 刷新                        |

单位申报相关校验:单位类型为"企业"可申报,否则不允许 申报。单位申报人员2022年5月(含)后不存在一个月(含)以上 实际缴费的不允许申报。单位已申报过人员不允许再次申报。申报 时参保人员中断缴费的不允许申报。毕业证书时间不再2022年1-12月的不允许申报。非2022年高校毕业生不允许申报。已享受就 业部门一次性吸纳补贴的不允许申报。申报时参保人员不在此单位 参保的不允许申报。具体报错详见第三部分。

| 功能导航               | 一次性扩展补助                                                                                                    | 处理结果详情                                                                                                    | 8                                                                         |                                  |
|--------------------|----------------------------------------------------------------------------------------------------|----------------------------------------------------------------------------------------------------|---------------------------------------------------------------------------|----------------------------------|
|                    | 一次性扩散补                                                                                                    | 导入记录总数:6 处理成功数:2 处理失数数:4                                                                                                    |                                                                           |                                  |
| 0                  | MARINI MORES                                                                                                    | 社会         社会         L         L         L         L         L         L         L         L <thl< th=""> <thl< th=""> <thl< th=""></thl<></thl<></thl<> | (第一)<br>(1)<br>(1)<br>(1)<br>(1)<br>(1)<br>(1)<br>(1)<br>(1)<br>(1)<br>(1 | MERLINCIPUIS, J. STORING SERVICE |
| <b>O</b><br>ENLAGE | SETTER THE<br>Contract of the set of the set of |                                                                                                    |                                                                           |                                  |
| O BRAARSHIN        |                                                                                                    |                                                                                                    |                                                                           |                                  |
| 0                  |                                                                                                    |                                                                                                    |                                                                           | 105                              |

(4) 有处理失败的人员,把失败人员信息从报盘中删除。网厅 处理详情里先点删除,再点清屏,然后再按(1)(2)步骤重新上 传修改后的报盘。无处理失败的人员,忽略此步骤。

| 功能导航   | 一次性扩岗补助申报              |                                                            |                                                 |
|--------|------------------------|------------------------------------------------------------|-------------------------------------------------|
| 0      | 一次性扩岗补助申报 一次性扩岗        | 补助申报人员名单(0)                                                |                                                 |
| 首页     | 请选择上传的文件(文件大小不能超过10M   | U.                                                         |                                                 |
|        | C:\Users\Administrato( | 文件大小(0.01 MB                                               | "配量空后由于任对这种限制,当他用设备Chrome、大组Firefox者的这种性作"      |
| 单位业务   |                        |                                                            | <b>秋辰下载                                    </b> |
|        | 处理详情                   | an analasa analasa analasana analasana analasana analasana |                                                 |
| 在职人员业务 | 000.xlsx 1 1           | 1 E 2022-08-13 15:48:28 2022-08-13 15:48:29 2011 EA        | ★ 第件 第一步点删除                                     |
| 0      |                        |                                                            | 第二步点清屏后,按原来步骤重新上传修改后的报盘                         |
| 退休人员业务 |                        |                                                            |                                                 |
| 意識打印   |                        |                                                            | Roter                                           |

(5) 上传报盘信息显示处理成功后, 查看上传结果

| 一次性力冈        | 补助甲报                                                                                      |                                                                                                    |                                  |                                         |                         |                                           |                                          |                                   |                                                                                                    |                    |
|--------------|-------------------------------------------------------------------------------------------|----------------------------------------------------------------------------------------------------|----------------------------------|-----------------------------------------|-------------------------|-------------------------------------------|------------------------------------------|-----------------------------------|----------------------------------------------------------------------------------------------------|--------------------|
| 一次性扩展        | <b></b>                                                                                   | 一次性扩岗补助                                                                                                   | 申报人员名单(2)                        |                                         |                         |                                           |                                          | J-n                               |                                                                                                    |                    |
| 请选择上传的       | 的文件 (文件大/                                                                                 | 小不能超过10M)                                                                                                 |                                  |                                         |                         |                                           |                                          |                                   |                                                                                                    |                    |
| 財業文件 expo    | ortExpansitatio                                                                           | nInfo.xlsx                                                                                                |                                  | 3                                       | 文件大小:0.01 MB            |                                           |                                          |                                   |                                                                                                    |                    |
|              |                                                                                           |                                                                                                    |                                  |                                         | 12                      | *批                                        | 量业务由于IE浏览器                               | 限制,请使用谷歌C                         | hrome、火狐Firefox等演                                                                                                    | 回览器操作!             |
|              |                                                                                           |                                                                                                    |                                  |                                         |                         | 模板下载                                      |                                          | 清屏                                | 文件上传                                                                                                    |                    |
| 处理详情         |                                                                                           |                                                                                                    |                                  | _                                       |                         |                                           |                                          |                                   |                                                                                                    |                    |
| 文件名称         | 数据总量                                                                                      | 当前处理步骤                                                                                                    | 借误数量 是否完成 .                      | 创建时间                                    | 处理完成时                   | 问                                         | 操作功能                                     |                                   |                                                                                                    |                    |
| portExpansic | on <mark>S</mark> t 2                                                                     | 2                                                                                                    | 0 是                              | 2022-07-30 10:20:                       | 08 2022-07-30 1         | 10:20:09 Cratter                          | i≣结果 ×删影                                 |                                   |                                                                                                    |                    |
|              | . <u> </u>                                                                                |                                                                                                    |                                  | _                                       |                         |                                           |                                          |                                   |                                                                                                    |                    |
|              |                                                                                           |                                                                                                    |                                  |                                         |                         |                                           |                                          |                                   |                                                                                                    |                    |
|              |                                                                                           |                                                                                                    |                                  |                                         |                         |                                           |                                          |                                   |                                                                                                    |                    |
|              |                                                                                           |                                                                                                    |                                  |                                         |                         |                                           |                                          |                                   |                                                                                                    |                    |
|              |                                                                                           |                                                                                                    |                                  |                                         |                         |                                           |                                          |                                   |                                                                                                    |                    |
|              |                                                                                           |                                                                                                    |                                  |                                         |                         |                                           |                                          |                                   | Thinks.                                                                                                    |                    |
|              |                                                                                           |                                                                                                    |                                  |                                         |                         |                                           |                                          |                                   | 刷新                                                                                                    |                    |
|              |                                                                                           |                                                                                                    |                                  |                                         |                         |                                           |                                          |                                   | 刷新                                                                                                    |                    |
| 前能导航         | 一次性扩                                                                                      | <b> </b>                                                                                                  |                                  |                                         |                         |                                           |                                          |                                   | 刷新                                                                                                    |                    |
| 加能导航         | 一次性扩                                                                                      | 岗补助申报<br><sup>广岗补助申报</sup>                                                                                | 一次性扩岗补助申报人员                      | 民名单(2)                                  |                         |                                           |                                          |                                   |                                                                                                    |                    |
| 前            | 一次性扩                                                                                      | <b>岗补助申报</b><br>广岗补助申报                                                                                    | 一次性扩岗补助申报人员                      | <b>员</b> 名单(2)                          |                         |                                           |                                          |                                   |                                                                                                    |                    |
| <b>能导航</b>   | ┃ 一次性扩<br>一次性打<br>申报名单                                                                    | 岗补助申报<br>广岗补助申报                                                                                           | 一次性扩资补助申报人员                      | 司名单(2)                                  |                         |                                           |                                          |                                   |                                                                                                    |                    |
|              | <ul> <li>一次性扩</li> <li>一次性</li> <li>一次性</li> <li>申报名单</li> <li>个人編号</li> </ul>            | 岗补助申报<br>广岗补助申报 -                                                                                         | 一次性广阔补助申报人员                      | 段 <mark>名单(2)</mark><br><sup>单位名称</sup> | 单位编号                    | 毕业证书发落数日期。                                | 证书编号                                     | <b>中版日期</b>                       | R896                                                                                                    | 劳动合                |
|              | <ul> <li>一次性扩</li> <li>一次性</li> <li>中級名单</li> <li>へ入編号</li> <li></li> </ul>               | □ 対計 助申报 □ プロション (注名)                                                                                     | 一次性扩阔补助申报人员<br>公民息粉号码 。          | <b>単位名称</b>                             | 华位编号<br>                | <sup>1</sup> 中业平书20第36日期<br>20220501      | <del>证书编号</del><br>1234561               | 中版日期<br>20220730                  | R897                                                                                                    | 劳动合<br>2           |
|              | <ul> <li>一次性扩</li> <li>一次性</li> <li>申报名单</li> <li>へ入録号</li> <li></li> </ul>               | 岗补助申报<br>广岗补助申报<br>姓名                                                                                     | -次性扩阔补助申报人员<br>公民息份号码 •          | <b>単位名称</b>                             | 에(2編号<br>1990년<br>1997년 | 华亚和中国<br>20220501<br>20220501             | 교 <del>119일명</del><br>1234561<br>1234561 | 中坂日期<br>20220730<br>20220730      | Riffi<br>の上の上の目前になっていた。<br>Shanking开始を知何<br>20220101<br>20220101                                                                                                    | 劳动合                |
|              | <ul> <li>一次性扩</li> <li>一次性</li> <li>申报名单</li> <li>へ入録号</li> <li>へ入録号</li> <li></li> </ul> | 岗补助申报<br>广岗补助申报<br>华名                                                                                     | -次性扩阔补助申报人员<br>公积9份号码 。<br>- Tro | 単位名称                                    | 单位编号<br>                | <b>共业在代发落教日期</b><br>20220501<br>20220501  | 证书编号<br>1234561<br>1234561               | 中版日期 20220730 20220730            | Riffi<br>の上の上の日本には、<br>ななからいの开始を知道の<br>20220101<br>20220101                                                                                                    | 劳动合                |
|              | <ul> <li>一次性扩</li> <li>一次性</li> <li>中报名单</li> <li>个人编号</li> <li></li> </ul>               | 岗补助申报<br>广岗补助申报<br>集名                                                                                     |                                  | 発名単(2) 単位名称                             | 单位编号<br>                | 박산대代以高数日期<br>20220501<br>20220501         | <del>正书编号</del><br>1234561<br>1234561    | eb/6E1/00<br>20220730<br>20220730 | Riffi<br>の一の一の一の一の一の一の一の<br>タホットショットを知道の<br>20220101<br>20220101                                                                                                    | 劳动合                |
|              | <ul> <li>一次性扩</li> <li>一次性</li> <li>中級名单</li> <li>へ入編号</li> <li>へ入編号</li> </ul>           | 岗补助申报<br>广岗补助申报<br>维名                                                                                     |                                  | 発名単(2) 単位名称                             | 单位编号<br>                | 보장대 152 등 첫 日朝<br>20220501<br>20220501    | <del>正书编号</del><br>1234561<br>1234561    | 中国日本                              | Riffi<br>のこのでは、<br>ないたいには、<br>ないたいには、<br>ないたいたいたいで、<br>ないたいたいで、<br>ないたいで、<br>ないたいたいで、<br>ないたいたいで、<br>ないたいで、<br>ないたいで、<br>ないたいで、<br>ないたいたいで、<br>ないたいで、<br>ないたいたいで、<br>ないたいで、<br>ないたいで、<br>ないたいたいで、<br>ないたいで、<br>ないて、<br>ないたいで、<br>ないたいで、<br>ないたいで、<br>ないたいで、<br>ないたいで、<br>ないたいで、<br>ないたいで、<br>ないで、<br>ないたいで、<br>ないたいで、<br>ないたいで、<br>ないたいで、<br>ないたいで、<br>ないで、<br>ないたいで、<br>ないたいで、<br>ないたいで、<br>ないたいで、<br>ないたいで、<br>ないたいで、<br>ないたいで、<br>ないで、<br>ないたいで、<br>ないたいで、<br>ないたいで、<br>ないたいで、<br>ないたいで、<br>ないたいで、<br>ないたいで、<br>ないたいで、<br>ないで、<br>ないたいで、<br>ないたいで、<br>ないたいで、<br>ないたいで、<br>ないたいで、<br>ないたいで、<br>ないで、<br>ないたいで、<br>ないたいで、<br>ないたいで、<br>ないたいで、<br>ないたいで、<br>ないたいで、<br>ないたいで、<br>ないで、<br>ないで、<br>ないたいで、 | 劳动合<br>2<br>2<br>2 |
|              | <ul> <li>一次性扩</li> <li>一次性</li> <li>中报名单</li> <li>个人编号</li> <li></li> </ul>               | □<br>「○同朴助申报                                                                                              |                                  | 発名単(2)<br>単位名称                          | 单位编号<br>                | <b>- 快速電気素数目期</b><br>20220501<br>20220501 | <del>正书编号</del><br>1234561<br>1234561    | 中国日本                              | Riffi<br>                                                                                                    |                    |
|              | <ul> <li>一次性扩</li> <li>一次性</li> <li>中报名单</li> <li>个人编号</li> <li></li> </ul>               | □<br>「○同朴助申报                                                                                              |                                  | 発名単(2)<br>単位名称                          | 单位编号<br>                | 박산대代法常教日朝<br>20220501<br>20220501         | 교대역<br>1234561<br>1234561                | 中国日本                              | Riffi<br>文功合同开始時间<br>20220101<br>20220101                                                                                                    | 劳动合<br>2<br>2<br>2 |
|              | <ul> <li>一次性扩</li> <li>一次性</li> <li>中級名単</li> <li>へ入編号</li> <li>へ入編号</li> </ul>           | □<br>「○同朴助申报<br><u> </u>                                                                                  |                                  | A名单(2) 单位名称                             | 单位29号<br>               | 보신대书22宗教日明<br>20220501<br>20220501        | <del>正书编号</del><br>1234561<br>1234561    | 中国日本                              | Riffi<br>                                                                                                    | 劳动合<br>2<br>2<br>2 |
|              | <ul> <li>一次性扩</li> <li>一次性</li> <li>中級名単</li> <li>へ入編号</li> <li>へ入編号</li> </ul>           | ☆补助申报<br>「 尚补助申报<br><u> </u> <u> </u> <u> </u> <u> </u><br><u> </u> <u> </u><br><u> </u> <u> </u> <u></u> |                                  | A名单(2) 単位名称                             | Ф(2245<br>              | 보신대书22宗教日明<br>20220501<br>20220501        | <del>证书编号</del><br>1234561<br>1234561    | 中国日本                              | Riffi<br>                                                                                                    | 劳动合<br>2<br>2      |
|              | <ul> <li>一次性扩</li> <li>一次性</li> <li>中級名単</li> <li>へ入編号</li> </ul>                         | 岗补助申报<br>广岗补助申报<br><u>华名</u>                                                                              |                                  | A名单(2)<br>单位名称                          | 中位道목<br>                | 毕业证书发演数日期<br>20220501<br>20220501         | 证书编号<br>1234561<br>1234561               | 中国日本                              | Riffi                                                                                                    | 劳动合<br>2<br>2      |

#### 2.1.5. 上传材料提交业务

(1) 报盘上传成功,核对申报信息无问题后,点首页进入待提 交业务页面

|                                                                    | 【CA认                                                                                            | 我的待提交业务          | 10000000000000000000000000000000000000 | 地业务                  | 0  |
|--------------------------------------------------------------------|-------------------------------------------------------------------------------------------------|------------------|----------------------------------------|----------------------|----|
| 本月申报增员<br>O人<br>Increase<br>继续增员                                   | 本月申报减员<br>O人<br>Attrition<br>继续减员                                                               | 司                | 朝应缴金额。                                 | 历史欠费累计金铭元            | Ũ  |
| 业务办理                                                               |                                                                                                 |                  |                                        |                      |    |
|                                                                    |                                                                                                 |                  |                                        | -                    |    |
| 甲位亚芬                                                               | 在职人员业务                                                                                          | 退休入员业务           | 宣闻打印                                   | 小埋进度笪间               |    |
| 待提交申报管理                                                            |                                                                                                 |                  |                                        |                      |    |
| <ul> <li>         -全部申版(1)         ▲ 一次性扩행补助申振(1)      </li> </ul> | <ul> <li>✓ 留作功能</li> <li>✓ ③ 详備 圖相件</li> <li>▲</li> <li>▲</li> <li>总行數: 1 (已选择行数: 1)</li> </ul> | 序 单位编号<br>▲ 藤稌 1 | 单位名称                                   | · 幼般日期<br>2022-07-30 | E  |
|                                                                    | 批量删除                                                                                            | 过递条件,姓名/证件号      | <b>A</b>                               | 签章信息                 | 提交 |

(2) 点附件,上传填写好的承诺书、人员花名册,不上传资料 不允许提交

| 待提交申报管理                     |                                                |                          |                    |                           |                    |
|-----------------------------|------------------------------------------------|--------------------------|--------------------|---------------------------|--------------------|
| ■ 全部申报(1)<br>■ 一次性扩尚补助申报(1) |                                                | 序 单位编号<br><u>}</u> 1 4ro | <b>仲位在線</b>        | <b>填展日期</b><br>2022-08-13 |                    |
|                             | 总行数: 1<br>批配删除                                 | 过递条件姓名/证                 | 件号码                | 签章信                       | 提交                 |
| 是交申报管理                      |                                                |                          |                    |                           | _                  |
| 全部申报(1)                     | 传:                                             |                          |                    | ×                         | 填假日期<br>2022-08-13 |
|                             | 承诺书                                            | 7 本次上传1页<br>*必录          |                    |                           |                    |
|                             | 人员花名册                                          | 7 本次上传 <b>1</b> 页<br>*必录 |                    |                           |                    |
| 野                           | 业生证书(学籍证明) 0                                   | /1 *非必录                  |                    |                           |                    |
|                             |                                                |                          | 确定                 | 1                         | 签章信息               |
| _                           |                                                |                          |                    |                           |                    |
| ] 待提交申报管理<br>■全部申报(1)       | 编作计出                                           |                          |                    |                           |                    |
| ▶一次性扩资补助申报(1)               |                                                | 余 1 410199303899 富泰      | 半插密电子(郑州)有限公司(SHZB | iG 2022-08-13             |                    |
|                             | 温馨提示<br>提交处理失败:1条,<br>雷豪等情况。3、1条,<br>需电子材料未齐全! | The Parks Burney         | 的申请所               |                           |                    |
|                             | 白石-数-1                                         |                          | 确定                 |                           |                    |
|                             | 批型删除                                           |                          |                    | 态意                        | 信息 提交              |

## (3) 材料上传完整后,点提交

| 待提交申报管理<br>- 全部申期(0) |                |               | it la mu | 9  |
|----------------------|----------------|---------------|----------|----|
| ●王部中规(0)             | 温馨提示<br>       | →<br>→关注处理结果! |          |    |
|                      | 总行数: 0<br>批量删除 | 过速条件处在/证件号码   | 滋養信息     | 提交 |

(4) 查询办理进度

| 本月申報が                                                                                                    | 間 本月中限成员<br>0 0人<br>0 回来の目<br>1 回来の目<br>1<br>回来の目<br>1<br>回来の目<br>1<br>日<br>1<br>日<br>1<br>日<br>1<br>日<br>1<br>日<br>1<br>日<br>1<br>日<br>1 | 当期成後金額<br>の元<br>二<br>二<br>一<br>日<br>史の意覧<br>十金額<br>80995.9 元 |                                                                        | 中税出劣状态(202205)<br>0 1 1<br>単純用量素 単純高度出劣 単核用量出劣 |
|----------------------------------------------------------------------------------------------------|----------------------------------------------------------------------------------------------------|--------------------------------------------------------------|------------------------------------------------------------------------|------------------------------------------------|
|                                                                                                    |                                                                                                    |                                                              |                                                                        |                                                |
| 単務の理                                                                                                    | <ul> <li>         ・</li> <li>         ・</li></ul>                                                                                                    | 通你人员业务 查询订印                                                  | 接直向<br>万位か业务                                                           | 3002220                                        |
|                                                                                                    |                                                                                                    |                                                              |                                                                        | ξ. <sup>*</sup>                                |
| <ul> <li>功能导航</li> <li>(ご)</li> <li>(ご)<td></td><td></td><td>холтондон<br/>- жтёг урнацая<br/>- жтёг урнацая<br/>- фтёг урнацая<br/>- б</td><td></td></li></ul>                                                                                                    |                                                                                                    |                                                              | холтондон<br>- жтёг урнацая<br>- жтёг урнацая<br>- фтёг урнацая<br>- б |                                                |
| Contraction of the second second seco | 815 <b>R</b> : 2                                                                                                    |                                                              |                                                                        |                                                |
|                                                                                                    |                                                                                                    |                                                              |                                                                        |                                                |

### 2.2. 单位申报相关校验

2.2.1. 单位类型为"企业"可申报,否则不允许申报

| "批量业务由      |                            |                   |
|-------------|----------------------------|-------------------|
| "批量业务由      | FICTOR SERIES IN THE PLANE |                   |
|             | A HEREING BELLEVILLE AVC   | hrome、火狐Firefox等家 |
| 模板下载        | 清解                         |                   |
|             |                            |                   |
| 操作功能        |                            |                   |
|             |                            |                   |
|             |                            |                   |
| 1000        |                            |                   |
| <b>YUAE</b> |                            |                   |
|             |                            | 12195             |
|             |                            |                   |

2.2.2. 单位申报人员 2022 年 5 月(含)后不存在一个月(含)以上实际缴费的不允许申报

| <u></u><br>全航 | 一次性扩岗补助              | 处理结果详情     |                                            | × | ÷ .           |
|---------------|----------------------|------------|--------------------------------------------|---|---------------|
|               | 一次性扩岗补               | 导入记录总数:4 如 | Y理成功数: 0 处理失败数: 4                          |   |               |
|               | 清选择上传的文化             | 姓名         |                                            |   |               |
|               |                      | 3 1        |                                            |   |               |
|               | 选择文件 exportEx        | 1          | 1222200208102427)已由语,                      |   |               |
|               |                      | 1          |                                            |   | 制,请使用谷歌Chrome |
| 务             |                      | in         | 「(*) 」」」」」、 ****************************** |   | 屏             |
|               | 处理详情                 |            |                                            |   |               |
|               | where they be a star |            |                                            |   |               |
| 业务            | 又件名称                 |            |                                            |   |               |
|               | exportExpansionSt.   |            |                                            |   |               |

2.2.3. 单位已申报过的人员不允许再次申报。

| 一次性扩岗补助            | 处理结果详情    |                                            | × |                             |
|--------------------|-----------|--------------------------------------------|---|-----------------------------|
| 一次性扩岗补             | 导入记录总数:25 | 心理成功数: 0 处理失败数: 2                          |   |                             |
| 清洗择上传的文体           | 姓名        | 处理失败说明                                     |   |                             |
|                    | TLA       | 工上有1,1201000001000000000000000000000000000 |   |                             |
| 选择文件_exportEx      | ÷.        | ?**~** )已申请过扩岗补助,不能再次申请!                   |   |                             |
|                    |           |                                            |   | 制,请使用谷歌Chrome、火狐Firefox等浏览器 |
|                    |           |                                            |   | <b>摒</b> 文件上传               |
| 处理详情               |           |                                            |   |                             |
| 文件名称               |           |                                            |   |                             |
| exportExpansionSt. |           |                                            |   |                             |
|                    |           |                                            |   |                             |
|                    |           |                                            |   |                             |
|                    |           |                                            |   |                             |
|                    |           |                                            |   |                             |

2.2.4. 申报时参保人员中断缴费的不允许申报。

| 华精密电子(郑州)有限:<br>HZBG,加工区,职工户) |                                                                    | ΙLΕ | 日本 内部管理 💌                              |
|-------------------------------|--------------------------------------------------------------------|-----|----------------------------------------|
| 一次性扩岗补助                       | 处理结果详情                                                             | ×   |                                        |
| 一次性扩岗补                        | 导入记录总数: 4 处理成功数: 0 处理失败数: 4                                        |     |                                        |
| 请选择上传的文件                      | 姓名 处理失败说明                                                          | 0   |                                        |
| 选择文件 exportEx                 |                                                                    |     |                                        |
|                               | X 入199日(+307232001032。 2410/F ···································· |     | 創,请使用谷歌Chrome、火狐Firefox等就<br>IIII 文件上传 |
| 处理详情                          |                                                                    |     |                                        |
| 文件名称                          |                                                                    |     |                                        |
| exportExpansionSt.            |                                                                    |     |                                        |
|                               |                                                                    |     |                                        |

### 2.2.5. 毕业证书时间不再 2022 年 1-12 月的不允许申报。

| 公记录总数: 5 处理成功数: 0 处理失败数: 5<br>性者 处理失败说明 |            |
|-----------------------------------------|------------|
| 名 处理失败说明                                |            |
|                                         | E          |
| ······································  |            |
| *                                       |            |
|                                         |            |
| t                                       | ' <u>3</u> |
| 毕业证书落款时间早于2022年1月1日!不符合条件               |            |

#### 2.2.6. 非 2022 年高校毕业生不允许申报

通过调用教育部"普通高校应届毕业生身份核验"接口校验。

| 处理失敗说明  ■            |            |
|----------------------|------------|
|                      |            |
|                      |            |
|                      |            |
| ・ キテロ                | 副, 隋使用合款Ch |
| ※ エビアル               |            |
| 1)非2022年度毕业,不能办理此业务! |            |
|                      |            |

2.2.7. 已享受就业部门一次性吸纳补贴的不允许申报

通过调用就业部门"一次性吸纳就业"接口校验。

| 一次性扩岗补                            | 导入记录总数: 7 外理成 | ː功数: 0      |               |            | 1-00    |
|-----------------------------------|---------------|-------------|---------------|------------|---------|
| Andrew Level 1. Advertised of the | 姓名            |             | 处理失败说明        |            |         |
| 请选择上传的又作                          | 7             |             |               | 1.54       |         |
| 选择文件 exportEx                     | P. C          | -           |               | 、田道・       |         |
|                                   | 4 7           |             |               |            | 剧,请使用谷额 |
|                                   | 411           | 10011001005 |               |            | 摒       |
| <b>小</b> 理详情                      |               |             |               |            |         |
|                                   | ·· ~~NH       |             |               | 1.0        |         |
| 文件名称                              |               |             | 0该人已经享受一次性吸纳家 | 优业补贴code:2 |         |
| exportExpansionSt                 |               |             |               |            |         |
|                                   |               |             |               |            |         |
|                                   |               |             |               |            |         |
|                                   |               |             |               |            |         |

2.2.8. 申报时参保人员不在此单位参保的不允许申报

| 密电子(郑州)有限公<br>i,加工区,职工户 <mark>)</mark> | 司      |                        |                                    | <u>))))))</u> | 1/\Te   |                      |
|----------------------------------------|--------|------------------------|------------------------------------|---------------|---------|----------------------|
| 一次性扩岗补助                                | 处理结果详  | 青                      |                                    |               | ×       |                      |
| 一次性扩岗补                                 | 导入记录总数 | [: 8 处理成功数: 0 处理失败数: 8 |                                    |               |         | A-nin #2 Bi          |
| 请选择上传的文件                               | 姓名     | 1 つ 会 14 10/22 11 95   | 处理失败说明<br>570010055910中间257031100, | 个能仍从甲項:       |         |                      |
| 选择文件 exportEx                          | 郭全证    | 1000                   |                                    |               |         |                      |
|                                        | ·····  | W4#(41122220001112     |                                    | ·             | …<br>务… | 制,请使用谷歌Chrome、火狐Fire |
|                                        | · ~ 1  | - www.ib-1138          | • =···                             |               |         | <del>این</del>       |
| 处理详情                                   |        |                        |                                    |               |         |                      |
| about parts                            |        |                        | ULULUK .                           | .11.2)        |         |                      |
| 又件名称                                   | , ±    | 未查询到身份证号:              | ,吉在当前                              | 前单位的参保信息,请核实  | 1       |                      |
| exportExpansionSt.                     |        |                        |                                    |               |         |                      |
|                                        |        |                        |                                    |               |         |                      |
|                                        |        |                        |                                    |               |         |                      |